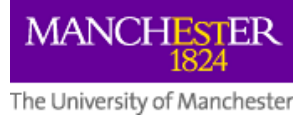

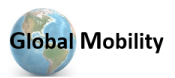

# **Guide: Conducting Home Office Online Right to Work Checks**

All employers in the UK have a responsibility to prevent illegal working and we must conduct a right to work check before we employ a person to ensure they are legally allowed to do the work in question for us.

You must carry out the check with the person physically present or on a video call.

#### Step 1: Use the Home Office online service

- For prospective or existing employees using the service they must select one of the three reasons for sharing their immigration status, for right to work checks they must select to prove their right to work in the UK. After selecting the correct option, they can then generate a 9-character long share code that can be passed on to an employer. The share code for right to work checks begins with a W, if the share code you are provided with starts with a different letter you must request a new one for the purpose of right to work.
- When this code is entered along with the person's date of birth, it enables you to access their right to work profile page. The share code will be valid for 90 days and can be used as many times as needed within the 90 days, after which a new code will be required to conduct an online check.

They can provide the share code to you directly, or they may choose to send this to you via the service. If they choose to send it to you via the service, you will receive an email from <u>right.to.work.service@notifications.service.gov.uk</u>.

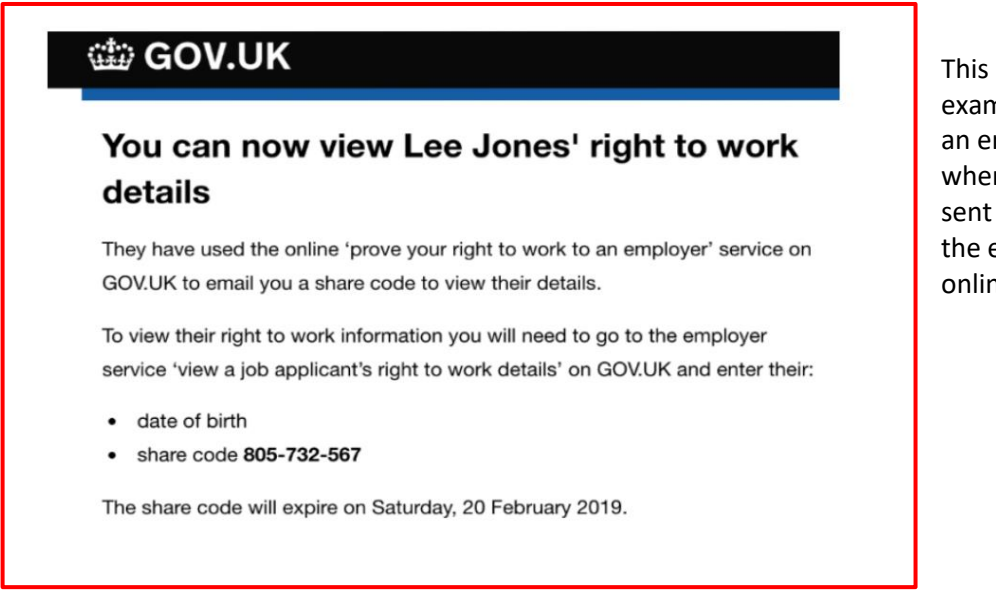

This image is an example of the message an employer receives when an individual has sent their share code to the employer via the online service

- To check the person's right to work details, you will need to:
  - access the service 'View a job applicant's right to work details' via GOV.UK
  - enter the 'share code' provided to you by the individual, and
  - o enter their date of birth

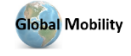

### Step 2: Check

• In the presence of the individual (in person or via live video link), check that the photograph on the online right to work check is of the individual presenting themselves for work (i.e., the information provided by the check relates to the individual and they are not an imposter).

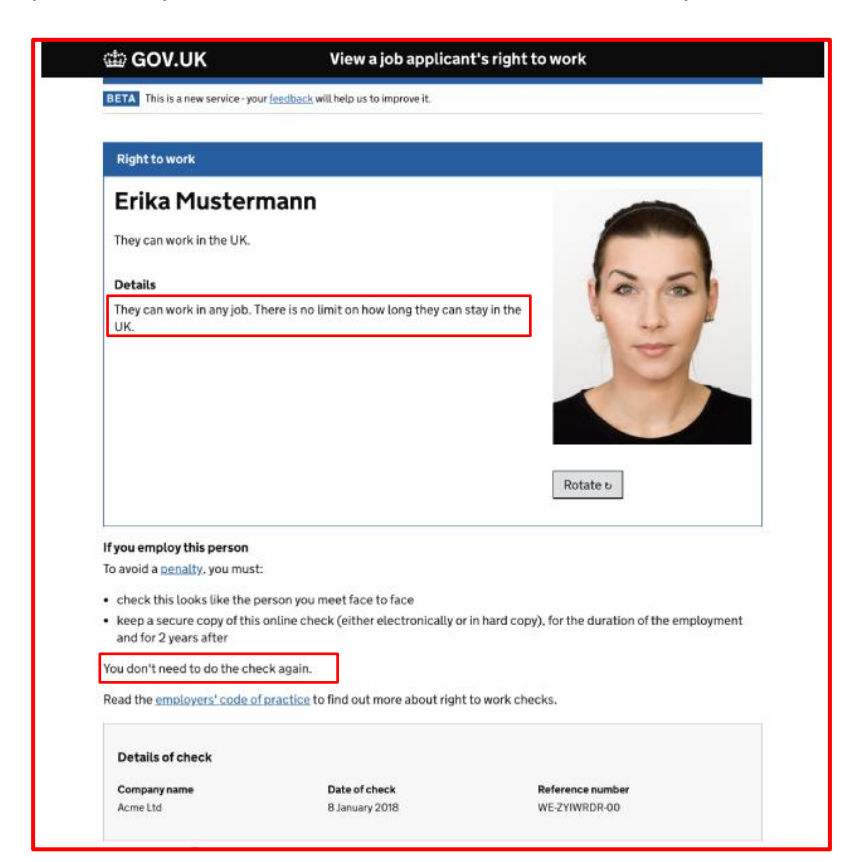

This image is from the online service and shows the individual has a **continuous right** to work.

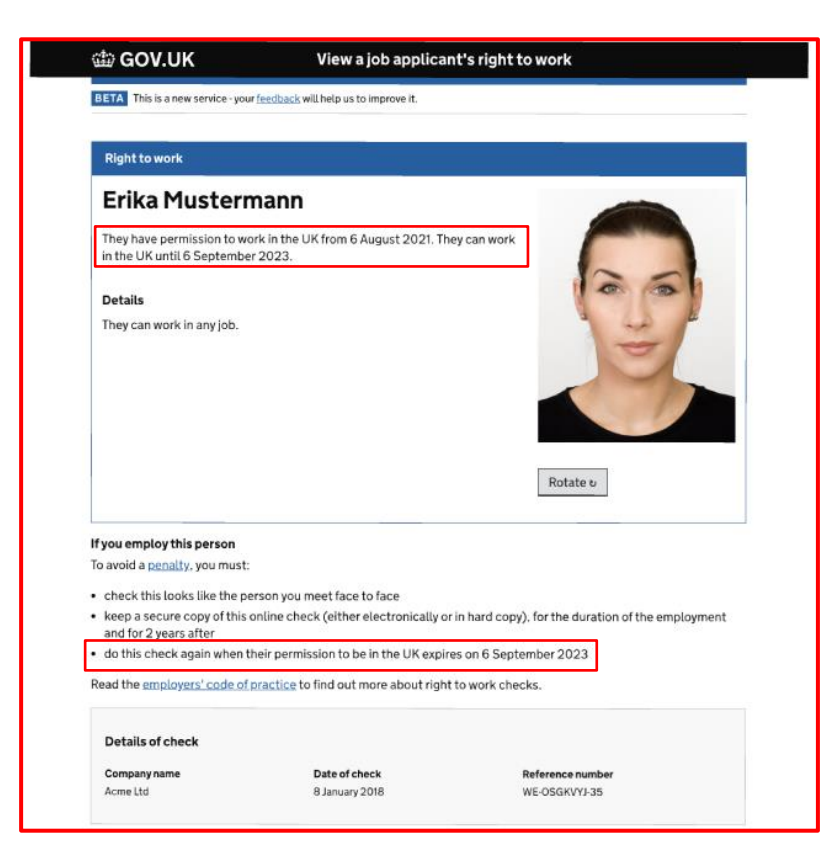

This image is from the online service and shows the individual has a **time-limited right to work** and confirms the date that their leave expires.

| Right to work                                                                    |                                         |                                                     |
|----------------------------------------------------------------------------------|-----------------------------------------|-----------------------------------------------------|
| Erika Musterr                                                                    | nann                                    |                                                     |
| They can work in the UK un                                                       | til 19 November 2023.                   |                                                     |
| Details                                                                          |                                         |                                                     |
| They can work:                                                                   |                                         |                                                     |
| - up to 10 hours a weak du                                                       | along the sec time of                   | 1 ac 1                                              |
| <ul> <li>up to to hours a week ou</li> <li>full-time during the holid</li> </ul> | avs                                     |                                                     |
| - Tota onlie dailing the none                                                    | 011                                     |                                                     |
| They must share proof o                                                          | f their term dates with their employe   |                                                     |
| They can also work on a plu<br>visa is based on. The work                        | cement which is part of the course t    | heirstudent                                         |
| THE IS DESCRIPTION OF THE WORK                                                   | Construction of the second second       | Rotate o                                            |
| <ul> <li>a compulsory part of the</li> </ul>                                     | ir course                               |                                                     |
| <ul> <li>assessed as part of their</li> </ul>                                    | course                                  |                                                     |
| Read more about <u>voluntee</u><br>of work                                       | ing, working for a student union and    | Lother types                                        |
| Conditions                                                                       |                                         |                                                     |
| They cannot:                                                                     |                                         |                                                     |
| work as a doctor or dent     England foundation prov                             | ist in training - except on a Health Ed | lucation                                            |
| <ul> <li>work as an entertainer</li> </ul>                                       |                                         |                                                     |
| <ul> <li>work as a professional space</li> </ul>                                 | ortsperson or coach                     |                                                     |
| <ul> <li>run a business or be self<br/>up visa</li> </ul>                        | employed - unless they have applied     | for a start-                                        |
|                                                                                  |                                         |                                                     |
| you employ this person<br>avoid a penalty, you must:                             |                                         |                                                     |
| check this looks like the o                                                      | erson you meet face to face             |                                                     |
| keep a secure copy of this                                                       | online check (either electronically o   | r in hard copy). for the duration of the employment |
| and for 2 years after                                                            | ir academic term and vacation times     |                                                     |
| do this check again when t                                                       | heir visa expires on 19 November 20     | 23                                                  |
| ead the emoloyers' code of                                                       | practice to find out more about righ    | t to work checks.                                   |
| Details of check                                                                 |                                         |                                                     |
| Company name                                                                     | Data of check                           | Beference number                                    |
| - ompany name                                                                    | Date of check                           | Reference number                                    |

This image is from the online service and shows the individual has a **restricted**, **time-limited right to work.** It confirms the hours they can work and the date that their permission to enter expires.

• Ask the individual to confirm the visa type if this is unclear from the check (see Appendix A).

#### Step 3: Retain evidence of the online check

- Save the 'profile' page confirming the individual's right to work. This is the page that includes the individual's photo and date on which the check was conducted. You will have the option of printing the profile or saving it as a PDF or HTML file.
- The evidence will need to be stored securely, (electronically or in hardcopy) for the duration of employment and for two years afterwards.

#### Step 4: Retain a copy of the passport

• Whilst this is not a requirement of a right to work check, it is recommended as good practice to keep a copy of all non-British and non-Irish nationals' passports on file. This should also be stored securely.

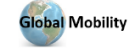

## Appendix A

| Type of Visa                                           | ResourceLink category code |
|--------------------------------------------------------|----------------------------|
| Accompanying Partner                                   | AccompPart                 |
| Asylum                                                 | Asylum                     |
| British National (Overseas) (BN(O) - HK)               | BritNatOS                  |
| Certificate of Right of Abode                          | CertOfROA                  |
| Child Student                                          | ChiStudent                 |
| Dependant                                              | Dependant                  |
| Dependant of a Points Based System (PBS)               | DepenPBS                   |
| Dependant of Spouse/Partner                            | DepenSpPar                 |
| Doctorate Ext Scheme (DES) - FT                        | DocExtSche                 |
| ECCA1 Turkish Worker                                   | TurkWorker                 |
| Employer Checking Service Positive Verification Notice | PosVerNoti                 |
| Entrepreneurs                                          | Entpreneur                 |
| EU Pre-settled status                                  | EUPreSett                  |
| EU Settled Status                                      | EUSettled                  |
| European Temporary Leave to Remain                     | EurTempLTR                 |
| Exceptional/Promising Talent                           | EXCEPT                     |
| General                                                | General                    |
| Global Talent                                          | GlobalTal                  |
| Graduate                                               | Graduate                   |
| Graduate Entrepreneur                                  | GRADENTREP                 |
| Health and Care Visa. Skilled                          | HealthSkil                 |
| Indefinite Leave to Remain/Settlement                  | IndefLTR                   |
| Innovator                                              | Innovator                  |
| Intra Company Transfers                                | Intcompany                 |
| Intra-Company Graduate Trainees                        | IntrCoGrad                 |
| Investor                                               | Investor                   |
| Limited Leave to Remain                                | LimitedLTR                 |
| Ministers of Religion                                  | Religion                   |
| Permanent Resident Card                                | PermResCar                 |
| Post Study Work                                        | Poststudy                  |
| Refugee                                                | Refugee                    |
| Residence Card (Family member of EEA)                  | ResidCard                  |
| Skilled Worker                                         | SkilWorker                 |
| Sport People                                           | Sprtpeople                 |
| Start-up                                               | Startup                    |
| Student                                                | Student                    |
| Temp Work - Charity Workers                            | ChaWorkers                 |
| Temp Work - Government Authorised Exchange             | GovAuthExc                 |
| Temp Workers - Creative and Sporting                   | Creatsport                 |
| Temporary Work - International Agreement               | IntAgremnt                 |
| Temporary Work - Religious Workers                     | RelWorkers                 |
| UK Ancestry                                            | UKAncestry                 |
| UK Ancestry                                            | UKAncestry                 |
| UKVI/Home Office letter                                | UKVILetter                 |
| Youth Mobility                                         | YthMobilty                 |

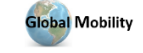